# **European Commission - DIGIT**

**Connection Guide** 

[

Version <0.1>

| Toolbox                             | Version: <0.1>     |
|-------------------------------------|--------------------|
| Connection Guide                    | Date: <16/12/2011> |
| <document identifier=""></document> |                    |

### **Revision History**

| Date       | Version | Description | Author |
|------------|---------|-------------|--------|
| 16/12/2011 | 0.1     | First draft | SBU    |
|            |         |             |        |
|            |         |             |        |
|            |         |             |        |

| Toolbox                             | Version: <0.1>     |
|-------------------------------------|--------------------|
| Connection Guide                    | Date: <16/12/2011> |
| <document identifier=""></document> |                    |

## **Table of Contents**

| 1. | Introd | action  | 4 |
|----|--------|---------|---|
|    | 1.1    | Purpose | 4 |
|    |        |         |   |

2 steps

2.1 Step 1 2.2 step 2 Error! Bookmark not defined.

| Toolbox                             | Version: <0.1>     |
|-------------------------------------|--------------------|
| Connection Guide                    | Date: <16/12/2011> |
| <document identifier=""></document> |                    |

#### 1. Introduction

*Connection guide Document provides an steps to connect to the Toolbox project.* More specifically, the Toolbox is an application designed to allow read of EC invoices via a web interface: the toolbox application is a "global name", toolbox is currently composed of e-invoicing,

#### 1.1 Purpose

This document provides a comprehensive connection guide and screenshot for,

#### 2. Steps

### 2.1 Step 1

Please find here the connection address of the toolbox application:

#### http://localhost:8080/eptpWeb/login.do

| 🖉 Welcome - Windows Internet Explorer                                                                  |                           |                          |
|----------------------------------------------------------------------------------------------------|---------------------------|--------------------------|
| 🚱 💿 💌 🛴 http://acalhastx8080/estpWeb/login.dd                                                          | 🖌 🗟 🍝 🗙 🚼 Google          | P -                      |
| File Edit View Favorites Tools Help                                                                    |                           |                          |
| 😭 Favorites 🙀 🔊 Web Slice Gallery 🔹                                                                    |                           |                          |
| 88 • C Welcome X O How to access My IntraComm?                                                         | 🟠 🔹 🗟 🕆 🖃 🌧 💌 Pag         | e 🔹 Safety 🔹 Tools 👻 🔞 🔹 |
| European Commission Supplier Portal Furnean Commission                                                 | Welcome !<br>Los out      |                          |
| Login : Password : submit                                                                              |                           |                          |
| European Commission - 16/12/2011 - 16:02 (Brussels Time - GMT+1)                                       | Release 1.3.0             |                          |
|                                                                                                    |                           |                          |
|                                                                                                    |                           |                          |
|                                                                                                    |                           |                          |
|                                                                                                    |                           |                          |
|                                                                                                    |                           |                          |
|                                                                                                    |                           |                          |
|                                                                                                    |                           |                          |
|                                                                                                    |                           |                          |
|                                                                                                    |                           |                          |
|                                                                                                    |                           |                          |
|                                                                                                    |                           |                          |
|                                                                                                    |                           |                          |
|                                                                                                    |                           |                          |
|                                                                                                    |                           |                          |
|                                                                                                    |                           |                          |
|                                                                                                    |                           |                          |
|                                                                                                    |                           |                          |
|                                                                                                    |                           |                          |
|                                                                                                    |                           |                          |
| Done                                                                                                   | Second Intranet           | Item collected.          |
| 🥰 Start 🛛 🤨 🖉 💿 🐣 💽 3 Microsof 🔹 🛋 2 Windows 🔹 陯 8 Windows 🔹 🍋 Java - epcs 🔯 Crimson Edit 🔛 Connection | 🕲 digit-sportal 🌈 Welcome | FR 🔇 🗯 🗿 V 16:02         |

| Toolbox                             | Version: <0.1>     |
|-------------------------------------|--------------------|
| Connection Guide                    | Date: <16/12/2011> |
| <document identifier=""></document> |                    |

#### 2.2 Step 2

A connection user is already present in the system to allow test:

This is the credentials:

Login: TestUser0

Password: TestUser0

When the login password is successful you should see the mailbox:

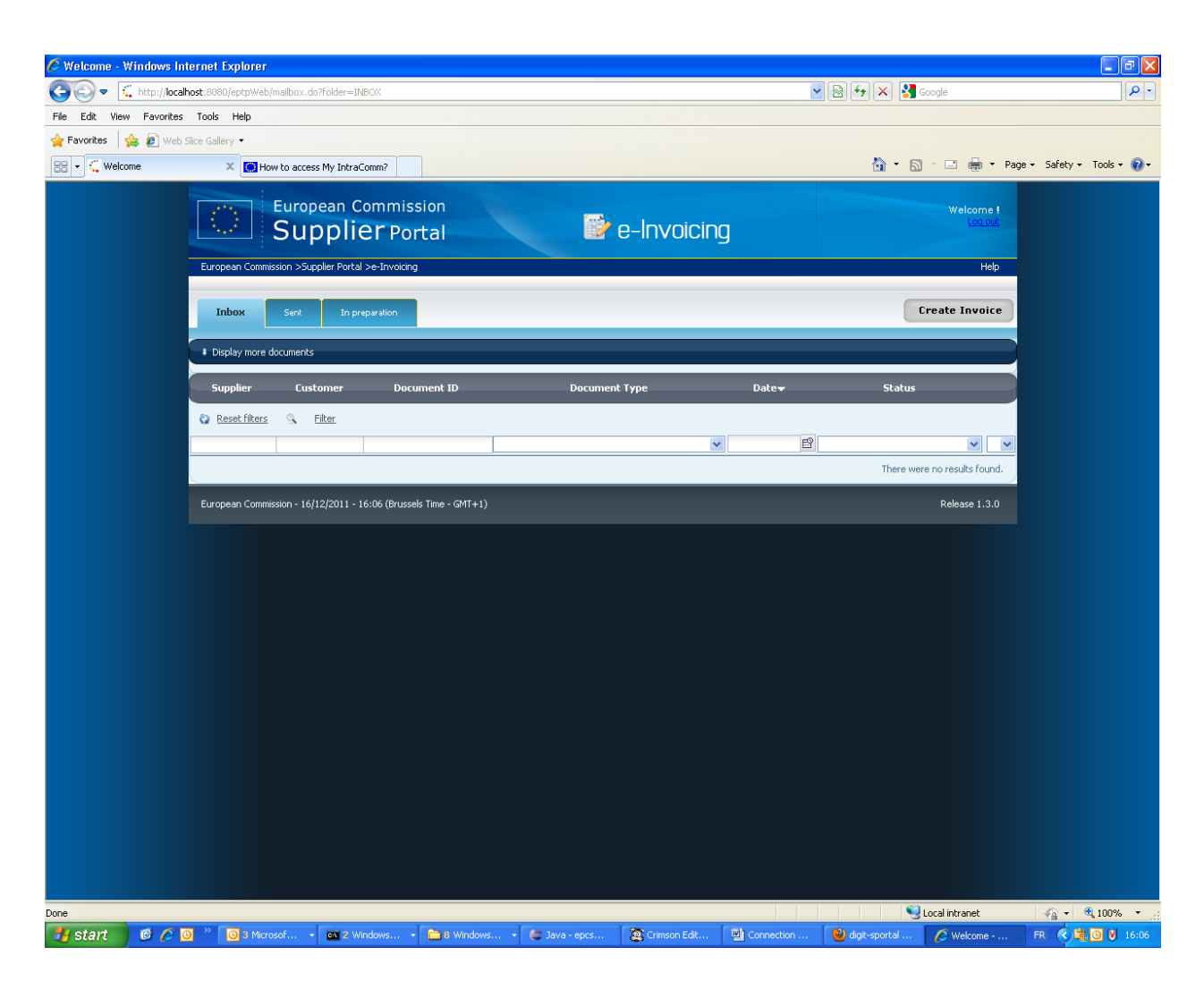

You are now connected to the toolbox application.

For the others actions you can perform, please follow the user manual guide.